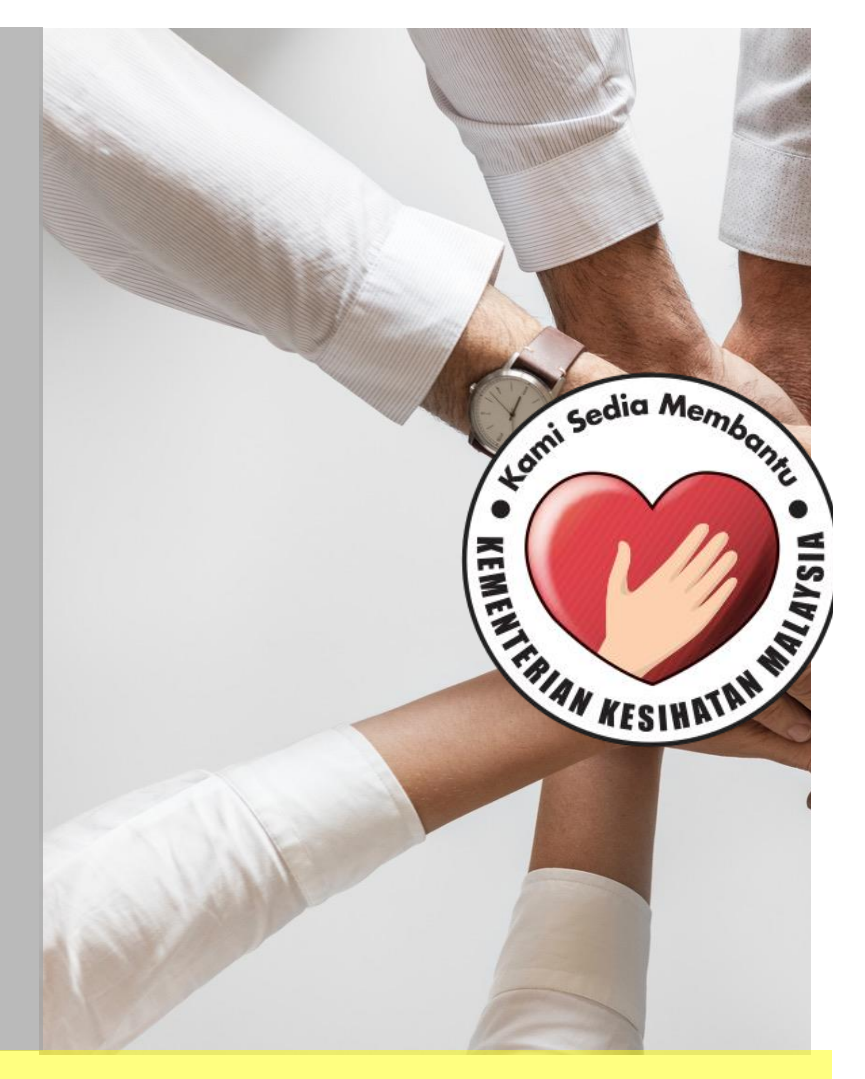

# **USER MANUAL**

SISTEM PENGURUSAN KAMPUS DAN PELATIH ILKKM (MyILKKM) MyILKKM can be access by using this URL : http://10.45.124.18/myilkkm/public/intake/admission

User interface as figure below will display by default. Enter username and password provided to login into MyILKKM.

|          | STAFF |  |
|----------|-------|--|
| Username |       |  |
| Password |       |  |
|          | LOGIN |  |

## Contents

| 1.0 Mc | Module Administration                       |  |  |
|--------|---------------------------------------------|--|--|
| 1.1 Ge | neral Setting6                              |  |  |
| 1.1.1  | View all position6                          |  |  |
| 1.1.2  | Add new position6                           |  |  |
| 1.1.3  | Update and remove existed position7         |  |  |
| 1.1.4  | Search and sort position7                   |  |  |
| 1.2    | News7                                       |  |  |
| 1.2.1  | View News7                                  |  |  |
| 1.2.2  | Add new announcement7                       |  |  |
| 1.3    | Access Control List                         |  |  |
| 1.3.1  | Add new role8                               |  |  |
| 1.3.2  | Update existing role9                       |  |  |
| 1.3.3  | Search role9                                |  |  |
| 1.3.4  | Sort role9                                  |  |  |
| 1.4 9  | Staff9                                      |  |  |
| 1.4.1  | Add new staff9                              |  |  |
| 1.4.2  | Update or remove staff and password reset9  |  |  |
| 1.5    | LKKM                                        |  |  |
| 1.5.1  | Register new ILKKM                          |  |  |
| 1.5.2  | Update existing ILKKM10                     |  |  |
| 1.5.3  | Find and sort ILKKM10                       |  |  |
| 2.0 Mc | dule Curriculum (Unit 3 PL)11               |  |  |
| 2.1    | Program Description Setup11                 |  |  |
| 2.1.1  | View and Add Option to Category11           |  |  |
| 2.1.2  | Update and Remove Option to Category11      |  |  |
| 2.2    | _ocation Setup12                            |  |  |
| 2.2.1  | View location list                          |  |  |
| 2.2.2  | Add new Location                            |  |  |
| 2.3    | Design and Delivery                         |  |  |
| 2.3.1  | View the list                               |  |  |
| 2.3.2  | Register new Curriculum design & delivery13 |  |  |
| 2.3.3  | Add general structure                       |  |  |
| 2.3.4  | Update and delete general structure14       |  |  |

| 2.3.5 Update existing curriculum design and delivery   | 14 |
|--------------------------------------------------------|----|
| 2.4 Master List Course                                 | 14 |
| 2.4.1 View List Course                                 | 14 |
| 2.4.2 Add New Course                                   | 14 |
| 2.4.3 Update and remove course                         | 15 |
| 2.5 Master List Program                                | 15 |
| 2.5.1 View list of program                             | 15 |
| 2.5.2 Add new program                                  | 15 |
| 2.5.3 View courses                                     | 16 |
| 2.5.4 Assign courses                                   | 17 |
| 2.5.5 Reassign a course based on semester              | 18 |
| 3.0 Online Application                                 | 19 |
| 3.1 View intake list                                   | 19 |
| 3.2 Add New Intake                                     | 20 |
| 3.3 Update Intake                                      | 20 |
| 3.4 View Program                                       | 20 |
| 3.5 Assign Program to Intake                           | 20 |
| 3.6 Release to online Application                      | 21 |
| 4.0 New Student Admission                              | 21 |
| 4.1 View intake                                        | 21 |
| 4.2 Display program list                               | 21 |
| 4.3 Display student list                               | 21 |
| 5.0 Student Registration day                           | 22 |
| 5.1 Update Semester 1 registration                     | 22 |
| 6.0 View draft matrix number                           | 22 |
| 6.1 Assign the generated matrix number to students:    | 23 |
| 7.0 Student Affairs                                    | 24 |
| 7.1 Enrollment                                         | 24 |
| 7.2 Lists of intakes, programs and students:           | 24 |
| 7.3 Student academic record, hostel record and profile | 24 |
| 7.4 Find a Student                                     | 24 |
| 8.0 Facility                                           | 26 |
| 8.1 Hostel                                             | 26 |

#### Glossary

URL

Also known as an internet address or web address, a URL (Uniform Resource Locator) is a form of URI and standardized naming convention for addressing documents accessible over the Internet and Intranet.

## Admin BPL

Unit Pengurusan Maklumat Bahagian Pengurusan Latihan

## Unit 3PL BPL

Unit Pembangunan & Perkembangan Program Latihan Bahagian Pengurusan Latihan

## Pre Service

Equivalent to Basic program

#### Advanced Program

Equivalent to Post Basic program

## 1.0 MODULE ADMINISTRATION

- 1.1 General Setting
- 1.1.1 View all position

Click on *ADMINISTRATION > GENERAL SETTING*. List for position will display.

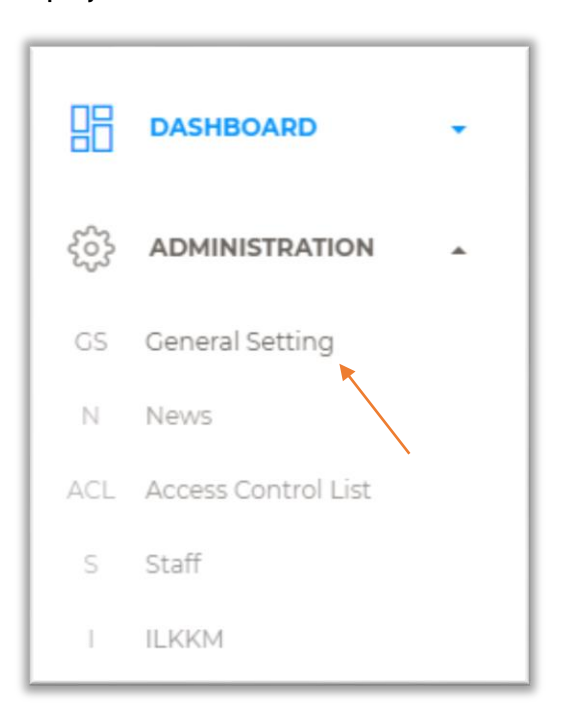

#### 1.1.2 Add new position

Click on *ADD POSITION*, new popup will appear as show below. Fill out all the information needed and click *SUBMIT*. A message 'Position successfully added!' will appear when user success adds a new position.

|          | Add Position  |
|----------|---------------|
| Scheme   | Select ~      |
| Position |               |
|          | Grade Initial |
|          | SUBMIT        |
|          |               |

r

## 1.1.3 Update and remove existed position

To update the exist position, click *UPDATE* on the right. Popup with current position information will appear. For example:

|          | Up       | date Po      | osition |       |
|----------|----------|--------------|---------|-------|
| Scheme   | Perubat  | an dan Kesih | atan    | ~     |
| Position | Jururawa | at           |         |       |
|          | Grade    | U29          | Initial | U29   |
|          |          |              | SUBMIT  | CLOSE |

To delete the existed position. Click *REMOVE,* a popup will appear to confirm remove the position.

#### 1.1.4 Search and sort position

Use Search:

position, grade and initial.

to search position. Search can be used for

#### 1.2 News

- 1.2.1 View News Click on menu *ADMINISTRATION > NEWS*
- 1.2.2 Add new announcement

Click *NEW*, new popup will appear as below. Fill in all the information needed then click *SAVE* to publish the news.

| New Announcement                                       |             |   |
|--------------------------------------------------------|-------------|---|
| Title                                                  |             |   |
| Title                                                  |             |   |
| Start date                                             | Expiry date |   |
| 04/15/2021                                             | 04/15/2021  |   |
| Publish immediately?<br>● Yes O No                     |             |   |
| Content                                                |             |   |
| $\begin{array}{c c c c c c c c c c c c c c c c c c c $ |             |   |
|                                                        |             |   |
|                                                        |             |   |
|                                                        |             |   |
|                                                        |             |   |
|                                                        |             | > |

1.3 Access Control List

To view role list, go to menu bar on the left click on *ADMINISTRATION > Access Control List* as shown below. List of roles and it permissions will display by default.

1.3.1 Add new role

Click on *ADD ROLE,* then a popup will display as show below.

| Administration > Access Control Let | vel > Create Role                                         |
|-------------------------------------|-----------------------------------------------------------|
| Name                                |                                                           |
| Visibility                          | Please select 🗸                                           |
| Permission                          | Dashboard Management:List                                 |
|                                     | Dashboard Management::Create Dashboard Management::Edit   |
|                                     | Dashboard Management::Delete                              |
|                                     | Dashboard ILKKM:Create                                    |
|                                     | Dashboard ILKKM:Edit Dashboard ILKKM:Delete               |
|                                     | Administration Setting:List Administration Setting:Create |
|                                     | Administration Setting:Edit                               |
|                                     | Administration Setting: Delete Carbon Course::List        |
|                                     | ѕивміт                                                    |

Insert role name and select visibility. Choose suitable permissions then click submit.

#### 1.3.2 Update existing role

Click on *UPDATE* for the role that want to update. New popup with role's current permission will display. Update the information then click on *SUBMIT* to save the change that had been made.

1.3.3 Search role

Use Search: to search role. Roles can be search only by its name.

1.3.4 Sort role

Roles list can be sort by its name or permissions.

- 1.4 Staff
  - 1.4.1 Add new staff

To register a new staff. Click on menu ADMINISTRATION > Staff. Then click *REGISTER NEW STAFF*. New popup will appear as show below.

| Register New User   |        |        |                   |
|---------------------|--------|--------|-------------------|
| Location            | Select |        | ~                 |
| Identification Card |        | Gender | Please select 🗸 🗸 |
| Name                |        |        |                   |
| Position            | Select |        | ∽ Select ∽        |
| Email Address       |        |        |                   |
| Mobile              |        | Race   | Please select 🗸 🗸 |
| Role                | Select |        | ~                 |
|                     |        |        |                   |
|                     |        |        | SUBMIT CLOSE      |

#### 1.4.2 Update or remove staff and password reset

To update information for staffs, click button *UPDATE* on the ACTION column as shown in the figure below, then after make changes click *SUBMIT*. The latest changes will update on the table. If the staff is no longer in the service, we can remove the staff from the list. To remove the staff, click on *REMOVE*, new popup will appear to confirm the removing of the staff from the list. To reset password, click on *RESET PASSWORD*.

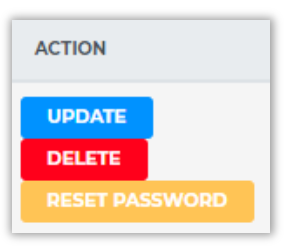

#### 1.5 ILKKM

1.5.1 Register new ILKKM

To view ILKKM list, go on menu *ADMINISTRATION > ILKKM.* Then, click on *REGISTER NEW ILKKM.* A popup will appear as shown below. Fill in all the information needed and click *SUBMIT.* The new ILKKM info will display on the list.

| ILKKM Information |                 |  |
|-------------------|-----------------|--|
| Full Name         |                 |  |
| Short Name        |                 |  |
| Address           |                 |  |
| Postcode          | City            |  |
| State             | Please select ~ |  |
| Contact           | Fax             |  |
|                   | SUBMIT CLOSE    |  |

1.5.2 Update existing ILKKM

Click on *UPDATE* on the selected ILKKM that want to change the information. After ensure the all the information is correct, click *SUBMIT*. Message 'ILKKM successfully updated!' will appear and the list will be updated.

1.5.3 Find and sort ILKKM

To find ILKKM, us Search: . Search can be made by using ILKKM's name and address. ILKKM list can be sort by names, address, number of staffs and number of active student.

## 2.0 MODULE CURRICULUM (UNIT 3 PL)

- 2.1 Program Description Setup
  - 2.1.1 View and Add Option to Category

Go to *CURRICULUM > Program Description Setup* List of option category will be display on default. Click *"ADD OPTION TO CATEGORY* button to add new option category. New

window will appear as below.

|                    | Add Option   |
|--------------------|--------------|
| COMPULSORY FIELD * |              |
| Category *         | Select •     |
| Name in English *  |              |
| Name in Malay *    |              |
|                    |              |
|                    | SUBMIT CLOSE |

#### 2.1.2 Update and Remove Option to Category

To search the category, type the category name in the column as shown below.

Use the button *UPDATE* to update the option. Message 'Option successfully updated!' will be display on the screen. To remove the option from the list, use the button *REMOVE*.

| Search:       |
|---------------|
| ACTION        |
| UPDATE REMOVE |

## 2.2 Location Setup

## 2.2.1 View location list

Go to *CURRICULUM > Location* setup to view Location list. List of location will appear.

| 88  | DASHBOARD -               |
|-----|---------------------------|
| ŚŚ  | ADMINISTRATION -          |
| Ш   | CURRICULUM                |
| PDS | Program Description Setup |
| LS  | Location Setup            |
| DD  | Design & Delivery         |
| MLC | Master List Course        |
| MLP | Master List Program       |

## 2.2.2 Add new Location

To add new location, click on *ADD NEW LOCATION*. The popup windows will appear as below.

|                    | Register New Location |
|--------------------|-----------------------|
| COMPULSORY FIELD * |                       |
| Code *             |                       |
| Location *         |                       |
|                    |                       |
|                    | ADD CLOSE             |

When the location is successfully added, it will display as below. You can update or remove it.

| DD NEW LO    |                                                   | Search:         |
|--------------|---------------------------------------------------|-----------------|
| CODE 🔺       | LOCATION ©                                        | ACTION          |
| 001          | Unit Pembangunan dan Perkembangan Program Latihan |                 |
| owing 1 to 1 | of 1 entries                                      | Previous 1 Next |

#### 2.3 Design and Delivery

2.3.1 View the list

Click on menu CURRICULUM > Design & Delivery.

2.3.2 Register new Curriculum design & delivery

Click on *REGISTER NEW CURRICULUM.* New popup with blank input will appear a shown below. Fill all the information needed and click *SUBMIT.* New curriculum will add on the list.

|           | Curriculum Design and Delivery |
|-----------|--------------------------------|
| Status    | Please Select 🗸                |
| Name      |                                |
| Semesters | Weeks                          |
|           |                                |
|           | SUBMIT CLOSE                   |

#### 2.3.3 Add general structure

In selected curriculum that had been added before, clic (•). Then, click on *ADD GENERAL STRUCTURE*. A new popup will display as shown below. Fill all the information and click *SUBMIT*.

|                   | General Structure |              |
|-------------------|-------------------|--------------|
| Weeks<br>Activity | Week Total        |              |
|                   |                   | SUBMIT CLOSE |

2.3.4 Update and delete general structure

Click on the selected curriculum. To change the information on general structure, click *UPDATE*. After make the changes, click *SUBMIT* to save the changes. Click *REMOVE* to delete the general structure from the curriculum.

- 2.3.5 Update existing curriculum design and deliveryOn the right of the curriculum list, user can update and remove.
- 2.4 Master List Course
  - 2.4.1 View List Course

To view all the courses, choose *Curriculum->Master List Courses*. By default, the courses under Pre Service program will be display as below. You also can, search the course using the search bar as shown below. The search can be used for name, classification, code, credit system, credit and

assessment type.

| Curricu | Curriculum > Master List > <u>Pre Service</u> > Course |                         |           |                                                                                            |                    |          |                       |                  |  |
|---------|--------------------------------------------------------|-------------------------|-----------|--------------------------------------------------------------------------------------------|--------------------|----------|-----------------------|------------------|--|
| ADD     | ADD NEW COURSE ? Search:                               |                         |           |                                                                                            |                    |          |                       |                  |  |
|         | STATUS \$                                              | CLASSIFICATION .        | CODE \$   | NAME +                                                                                     | CREDIT<br>SYSTEM ‡ | CREDIT ÷ | ASSESSMENT<br>TYPE \$ | ACTION           |  |
| ۰       | Active                                                 | Clinical/Field Practice | NSCP 2272 | PRAKTIS KLINIKAL 1X<br>CLINICAL PRACTICE 1X                                                | Notional Credit    | 2        | Weightage             |                  |  |
| ٥       | Active                                                 | Clinical/Field Practice | NSCP 2284 | PRAKTIS KLINIKAL X<br>CLINICAL PRACTICE X                                                  | Notional Credit    | 4        | Weightage             | UPDATE<br>REMOVE |  |
| ٥       | Active                                                 | Clinical/Field Practice | SKBS 2114 | BEKALAN AIR DAN KEBERSIHAN ALAM<br>SEKELILING<br>WATER SUPPLY AND ENVIRONMENTAL<br>HYGIENE | Credit             | 4        | Weightage             |                  |  |
| ۰       | Active                                                 | Clinical/Field Practice | SKKV 2114 | KAWALAN VEKTOR<br>VECTOR CONTROL                                                           | Credit             | 4        | Weightage             |                  |  |

To change to view courses under Advanced Program click on *breadcrumb Curriculum > Master List > Pre Service* as below. The list of courses under Advanced Program will be display.

2.4.2 Add New Course

Click ADD NEW COURSE button to register new course. New popup will appear as shown below. Text message 'Course successfully registered!' will appear when successfully register new course. New course will add and appear on the list.

| Register New Course |                  |      |        |       |  |  |
|---------------------|------------------|------|--------|-------|--|--|
| COMPULSORY FIELD *  |                  |      |        |       |  |  |
| Status *            | Please Select 🗸  |      |        |       |  |  |
| Classification *    | Please Select ~  | Code | *      |       |  |  |
| Name (Malay) *      |                  |      |        |       |  |  |
| Name (English) *    |                  |      |        |       |  |  |
| Credit System *     | Please Select    | ~    | Credit |       |  |  |
| Assessment Type *   | Please Select    | ~    |        |       |  |  |
| Course type         | Theory Practical |      |        |       |  |  |
|                     |                  |      |        |       |  |  |
|                     |                  |      | SUBMIT | CLOSE |  |  |

#### 2.4.3 Update and remove course

On the selected course, click *UPDATE* to make change of the course information. Click *SUBMIT* after change had been made. To delete the course from the list, click *REMOVE*. After make a confirmation, the course will be remove from the list.

#### 2.5 Master List Program

2.5.1 View list of program

Go to *CURRICULUM-> Master List Program*. List of programs under Pre Service will show as default. To change to view program under Advanced Program, change the selection as below. The list of programs under Advanced Program will be display.

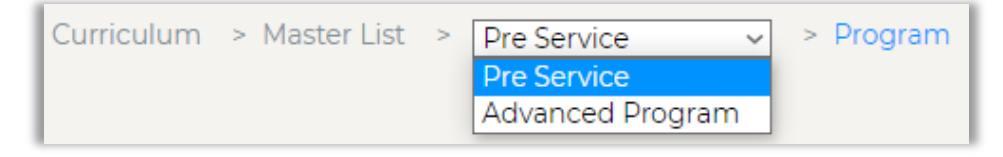

#### 2.5.2 Add new program

Click *REGISTER NEW PROGRAM* button to register new course. New popup will appear as shown below. After fill the form, click submit. Text message

'Program successfully registered!' will appear when successfully register new course. New program will appear on program list.

| COMPULSORY FIELD        | *            |       |              |         |        |          |
|-------------------------|--------------|-------|--------------|---------|--------|----------|
| Status *                | Select       | ~     | Level *      | Selec   | t      | ~        |
| Name of Award *         | English      |       |              |         |        |          |
|                         | Malay        |       |              |         |        |          |
| Code *                  | Program      |       |              | Regist  | ration | Select 🗸 |
|                         | MQA Accredit | ation |              |         |        |          |
| MQF Level *             | Select       | ~     | Credit Value | ÷ *     |        |          |
| Language *              | Select       | ~     | Mode Of Stu  | udy *   | Select | ~        |
| Types of Award *        | Select       | ~     | Duration Of  | Study * | Select | ~        |
| Mode Of Delivery *      | Select       |       |              |         |        | ~        |
| Field Of Study *        | Select       |       |              |         |        | ~        |
| Method Of<br>Delivery * | Select       |       |              |         |        |          |
| Structure *             | Select       |       |              |         |        | ~        |
|                         |              |       |              |         |        |          |

## 2.5.3 View courses

To view courses, click on *VIEW COURSES* in program list as shown below. List of courses will be display. Program can be update and remove using buttons as shown below respectfully.

|   | # | STATUS 🔺 | LEVEL ¢ | NAME OF AWARD $\Leftrightarrow$                                                   | CODE ¢   | MQF<br>LEVEL<br>¢ | CREDIT<br>VALUE | COURSE          | ACTION |
|---|---|----------|---------|-----------------------------------------------------------------------------------|----------|-------------------|-----------------|-----------------|--------|
| 0 | 1 | Active   | Diploma | DIPLOMA FISIOTERAPI<br>DIPLOMA IN PHYSIOTHERAPY                                   | DPPT 203 | 4                 | 93              | View 38 courses |        |
| 0 | 2 | Active   | Diploma | DIPLOMA TEKNOLOGI MAKMAL PERUBATAN<br>DIPLOMA IN MEDICAL LABORATORY<br>TECHNOLOGY | DPMT 207 | 4                 | 95              | View 34 courses |        |

## 2.5.4 Assign courses

Click *VIEW COURSE* then Click on *ASSIGN COURSE* button. The popup will show as below. Choose the semester and click on the course that want to be assign on the program. Use the filter to search the course that want to added. Then click *SUBMIT* and text 'Program successfully updated!' will display if successfully save. The new course will appear on course semester list.

|                                                                                                    | Assign Course             |
|----------------------------------------------------------------------------------------------------|---------------------------|
| Semester 2 ~                                                                                                    |                           |
| Showing all 330                                                                                                    | Empty list                |
| Filter                                                                                                    | Filter                    |
| >><br>ENGLISH FOR HEALTH CARE I<br>ENGLISH FOR HEALTH CARE I<br>PROFESSIONAL SKILLS DEVE<br>PROFESSIONAL SKILLS DEVE | PROVID<br>PROVID<br>LOPME |
| BASIC RESEARCH METHODO                                                                                               |                           |

Select on the course that want to be assign here

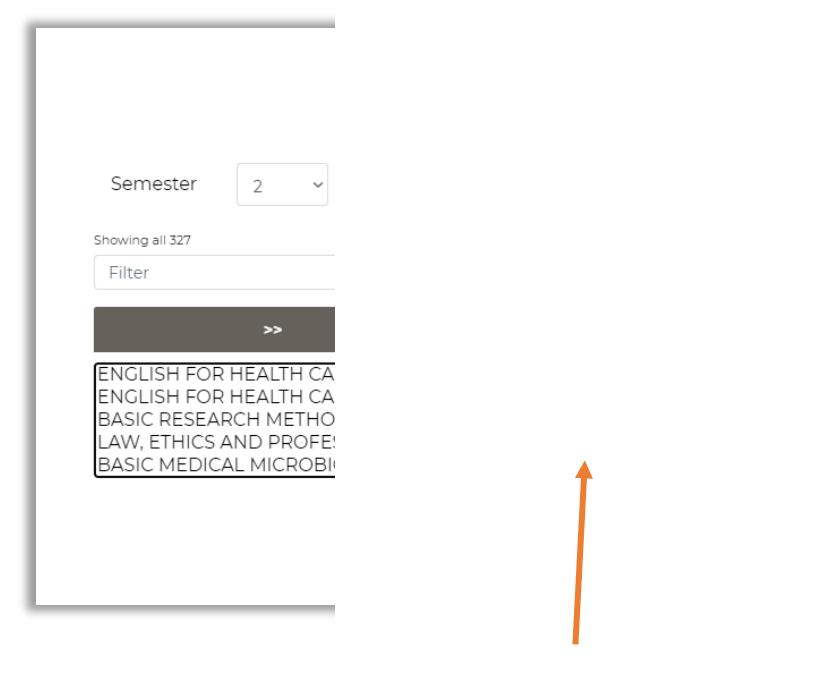

Course that has been selected to assign will display here

2.5.5 Reassign a course based on semester

To reassign a course, click *ASSIGN COURSE TO SEMESTER* then the popup below will show. Select the course that want to keep and remove then click submit to save the changes.

| Assign Course                                                                                                    |                                                                                                   |  |  |  |  |  |  |
|----------------------------------------------------------------------------------------------------|---------------------------------------------------------------------------------------------------|--|--|--|--|--|--|
| Semester 1                                                                                                    |                                                                                                   |  |  |  |  |  |  |
| Showing all 326                                                                                                    | Showing all 4                                                                                     |  |  |  |  |  |  |
| Filter                                                                                                    | Filter                                                                                            |  |  |  |  |  |  |
| >>                                                                                                    | <<                                                                                                |  |  |  |  |  |  |
| ENGLISH FOR HEALTH CARE PROVID<br>ENGLISH FOR HEALTH CARE PROVID<br>PROFESSIONAL SKILLS DEVELOPME<br>PROFESSIONAL SKILLS DEVELOPME<br>BASIC RESEARCH METHODOLOGY A | HEALTH SCIENCES (HS)<br>BEHAVIOUR SCIENCES (BS)<br>NURSING SCIENCES (NS)<br>MEDICAL SCIENCES (MS) |  |  |  |  |  |  |
|                                                                                                    | SUBMIT CLOSE                                                                                      |  |  |  |  |  |  |

## **3.0 ONLINE APPLICATION**

## 3.1 View intake list

Click on menu *Online Application > Online Application* as shown below. List of intake for Pre Service program will display by default.

| 昭                                       | DASHBOARD             | · |
|-----------------------------------------|-----------------------|---|
| ~~~~~~~~~~~~~~~~~~~~~~~~~~~~~~~~~~~~~~~ | ADMINISTRATION        | Ŧ |
|                                         | CURRICULUM            | Ŧ |
|                                         | ONLINE APPLICATION    | • |
| OA                                      | Online Application    |   |
| NSA                                     | New Student Admission |   |

Click on breadcrumb *Intake > Online Application > Pre Service* to Advance Program for intake for Advanced Program list.

| Intake > Online Application | > | Pre Service ~    | > Intake |
|-----------------------------|---|------------------|----------|
|                             |   | Pre Service      |          |
|                             |   | Advanced Program |          |

#### 3.2 Add New Intake

Click on *REGISTER NEW INTAKE.* New popup will show as below. Fill the information and click submit.

| ٢         | Jew Intake Setup |
|-----------|------------------|
| Name Bl   |                  |
| Name BM   |                  |
| Session   | 1 / 2021         |
| Copy from | Start fresh 🗸    |
|           |                  |
|           |                  |

#### 3.3 Update Intake

Click on *UPDATE* button to update the intake's information. Popup with current intake information will be display. Click *SUBMIT* after make changes.

3.4 View Program

Click on VIEW PROGRAM to show program list.

3.5 Assign Program to Intake

Click *ASSIGN PROGRAM*, new popup will show as below. Choose the program that want to be offer to the intake. The program that had been chose will be move to the right panel. Click *SUBMIT* to confirm the program chose.

| Assign F                                                                                                    | Program      |
|----------------------------------------------------------------------------------------------------|--------------|
| Showing all 11                                                                                                    | Empty list   |
| Filter                                                                                                    | Filter       |
| ~                                                                                                    | <<           |
| SIJIL PEMBANTU KESIHATAN AWAM(^<br>Diploma Kejururawatan (PSL)(DCCN<br>Diploma Terapi Pergigian(DPDN 210)<br>Diploma Teknologi Pergigian(DPDT 2<br>DIPLOMA KESIHATAN PERSEKITARAty |              |
|                                                                                                    | SUBMIT CLOSE |

#### 3.6 Release to online Application

Click on *INTAKE*. On the selected intake, click the *Release to online application* link as shown below. Message 'Intake has been released to Online Application' will display if successfully submit.

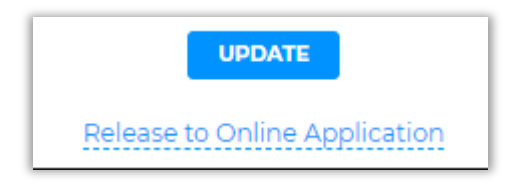

#### 4.0 NEW STUDENT ADMISSION

4.1 View intake

Click on *Online Application > New Student Admission*. Then, click on *Intake > New Student Admission > Basic to Advanced Program* for list of intake for Advanced Program.

| Intake | > New Student Admission | > | Pre Service 🗸    | > Intake |
|--------|-------------------------|---|------------------|----------|
|        |                         |   | Pre Service      |          |
|        |                         |   | Advanced Program |          |

#### 4.2 Display program list

Click on *View Program* to display the program list.

4.3 Display student list

Click on *View New Student*, list of program with total student will appear. Then, click on *View X Students*. Check the list of students enrolled in the program, if all correct click *Confirm Student List*.

## **5.0 STUDENT REGISTRATION DAY**

5.1 Update Semester 1 registration

Click on *Update Semester 1 Registration*, list of new student with program information, name and registration will display. Click on *Update Registration*, then change the student status and click *SUBMIT*.

5.2 Generate draft matrix number

After all student status has been updated, button "*Generate Draft Matrix Number*" will be enabled. Click the button to generate draft matrix number.

| REGISTRATION STATUS       |            |                     |
|---------------------------|------------|---------------------|
| Registration progress:    |            |                     |
|                           | 16 present | 2 absent 4 postpone |
| GENERATE DRAFT MATRIX NO. | View draft |                     |

If generation is successful, dialog with success message will be

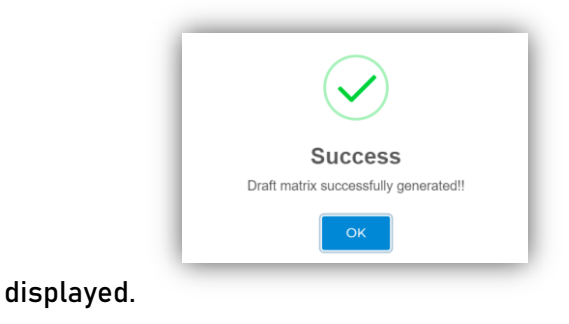

## 6.0 VIEW DRAFT MATRIX NUMBER

Click the "View draft" after successfully generated matrix number. User will be able to view the generated draft matrix number by program.

|           | STUDENT NAME 0                   | PROGRAM A          | MATRIX NO \$         |
|-----------|----------------------------------|--------------------|----------------------|
| Diploma i | n Nursing                        |                    |                      |
| 1         | amy shazreen binti hazarudin     | Diploma in Nursing | DPNS 1/2021(03)-0001 |
| 2         | an nur syirain binti mohmad noor | Diploma in Nursing | DPNS 1/2021(03)-0002 |
| 3         | anis najwa binti thairun aris    | Diploma in Nursing | DPNS 1/2021(03)-0003 |
| 4         | asma'a nisrina binti ibrahim     | Diploma in Nursing | DPNS 1/2021(03)-0004 |
| 5         | farihah aisyah binti azraf       | Diploma in Nursing | DPNS 1/2021(03)-0005 |

6.1 Assign the generated matrix number to students:

Click button 'Assign matrix Number to Student' to perform the action.

| <ul><li>Procedure:</li><li>Check carefully if there are any error or ammendments</li><li>If all satisfied, click button assign matrix number to students</li></ul> |
|----------------------------------------------------------------------------------------------------|
| ASSIGN MATRIX NUMBER TO STUDENT                                                                                                    |

Dialog popup will appear to confirm the action. Click 'Yes' to confirm.

Note: The action is irreversible. Assigned matrix number will be fixed to student.

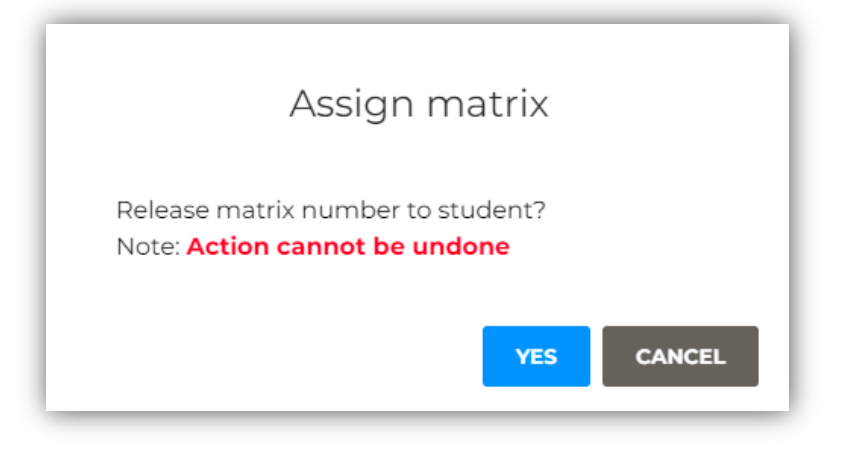

## 7.0 STUDENT AFFAIRS

#### 7.1 Enrollment

The page display information regarding:

- List of intakes, programs and students within the intake
- Student academic record
- Student hostel record
- Student profile

#### 7.2 Lists of intakes, programs and students:

Click on Student Affairs > Enrollment. The Enrollment page will be displayed.

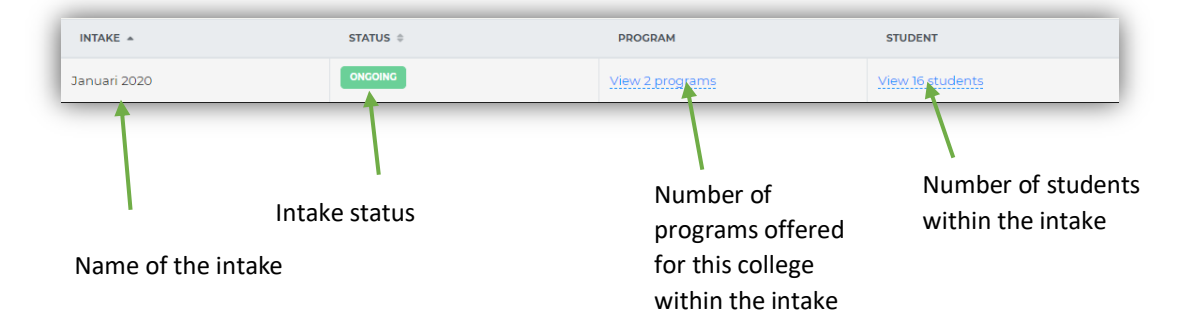

#### 7.3 Student academic record, hostel record and profile

Click on 'View X students'. Page will display lists of students within the intake.

|   | # | NAME \$                                      | EMAIL 🗘                | MOBILE \$  | SERVICES | LINKS                                                        |
|---|---|----------------------------------------------|------------------------|------------|----------|--------------------------------------------------------------|
| ٥ | 1 | AN NUR SYIRAIN BINTI NOOR<br>980304095114    | syirain@gmail.com      | 1127419989 | N/A      | View Academic Records<br>View Hostel Records<br>View profile |
| ٥ | 2 | FARIHAH AISYAH BINTI AZRAF<br>001103030988   | 001103030988@email.com | 189043867  | N/A      | View Academic Records<br>View Hostel Records<br>View profile |
| ٥ | 3 | SITI NOR IZATI BINTI ISMAIL<br>971224036312  | 971224036312@email.com | 196317023  | N/A      | View Academic Records<br>View Hostel Records<br>View profile |
| ٥ | 4 | ASMA'A NISRINA BINTI IBRAHIM<br>000519080554 | 000519080554@email.com | 142569821  | N/A      | View Academic Records<br>View Hostel Records<br>View profile |
| 0 | 5 | NOOR ZARINA BINTI AZIZ<br>981229035414       | 981229035414@email.com | 1117867098 | N/A      | View Academic Records<br>View Hostel Records<br>View profile |

## 7.4 Find a Student

To find a student, click on *Enrollment > Find a Student* from the sidebar.

The search can be filtered by:

- IC Number
- Name

- No. Matrix
- Email
- Mobile

| pisan | IC         | ~ | Carian | Taipkan carian |       | •            |
|-------|------------|---|--------|----------------|-------|--------------|
|       | IC         |   |        |                |       |              |
|       | Nama       |   |        |                |       |              |
|       | No. Matrix |   |        |                |       | CLEAR SEARCH |
|       | Email      |   |        |                |       |              |
| _     | Mobile     |   |        |                |       |              |
| NAME  | 1          |   |        | IC             | EMAIL | MATRIX NO    |

Then, enter the search phrase. Lists of related search will be displayed immediately. Select the relevant dropdown, and then click "Search"

The result will be displayed, with student information such as:

- Profile
- Address
- Contacts
- Academic records

| Tapisan Nama  Carian Carian Showing I results Aisvah farihah aisyah binti azraf | • |
|---------------------------------------------------------------------------------|---|
|---------------------------------------------------------------------------------|---|

• Hostel

|     | NAME                      |         |                         | IC                                     | EMAIL             |              | MATRIX NO |
|-----|---------------------------|---------|-------------------------|----------------------------------------|-------------------|--------------|-----------|
| ) f | arihah aisyah binti azraf |         |                         | 001103030988                           | 0011030           | )30988@email | l.com     |
|     | PROFILE                   |         |                         |                                        |                   |              |           |
|     |                           | Mobile: |                         | 189043867                              |                   |              |           |
|     |                           | Gender  | :                       | female                                 |                   |              |           |
|     |                           | Race:   |                         | null                                   |                   |              |           |
|     |                           | Marital | status:                 | null                                   |                   |              |           |
|     | ADDRESSES                 |         |                         |                                        |                   |              |           |
|     | ТУРЕ                      |         | ADDRESS                 |                                        |                   | A            | CTION     |
|     | permanent                 |         | lot2332 jlı<br>kelantan | n baru wakaf bharu tumpa<br>darul naim | t 16250 wakaf bha | ru           |           |
|     | CONTACTS                  |         |                         |                                        |                   |              |           |
|     | GUARANTOR                 | NAME    |                         | RELATIONSHIP                           | MOBILE            | INCOME       | ACTION    |
|     | No record found           |         |                         |                                        |                   |              |           |
|     | ACADEMIC RECORI           | DS      |                         |                                        |                   |              |           |
|     | YEAR                      |         | COURSE                  | LEVEL                                  | RESU              | LT           | ACTION    |
|     | No record found           |         |                         |                                        |                   |              |           |

## **8.0 FACILITY**

The page enable users to:

- Create, update and delete:
  - (i) Hostel blocks
  - (ii) Hotel level
  - (iii) Hostel Unit
- Assign hostel unit to students

## 8.1 Hostel

To access the page, go to Facility > Hostel.

i) Adding block to hostel:

Click on the *"+ Block"* on the left-top of the table.

| + | BLOCK    |           |       |                   |       |
|---|----------|-----------|-------|-------------------|-------|
| # | BLOCK \$ | GENDER \$ | LEVEL | UNIT              | BED   |
|   |          |           | No c  | lata available in | table |

An empty dialog will popup. Fill in the block information, and then click on *"Submit"* button.

|            | Add Block     |       |  |  |
|------------|---------------|-------|--|--|
| Block name | Bunga Mawar   |       |  |  |
| Gender     | Select Gender | ~     |  |  |
|            | Select Gender |       |  |  |
|            | Male          |       |  |  |
|            | Female        |       |  |  |
|            | SUBMIT        | CLOSE |  |  |
|            |               |       |  |  |

If the block was successfully added, message *"Block successfully added!"* will be displayed.

Now the block will be listed in the table below. The action available for user to perform are as below:

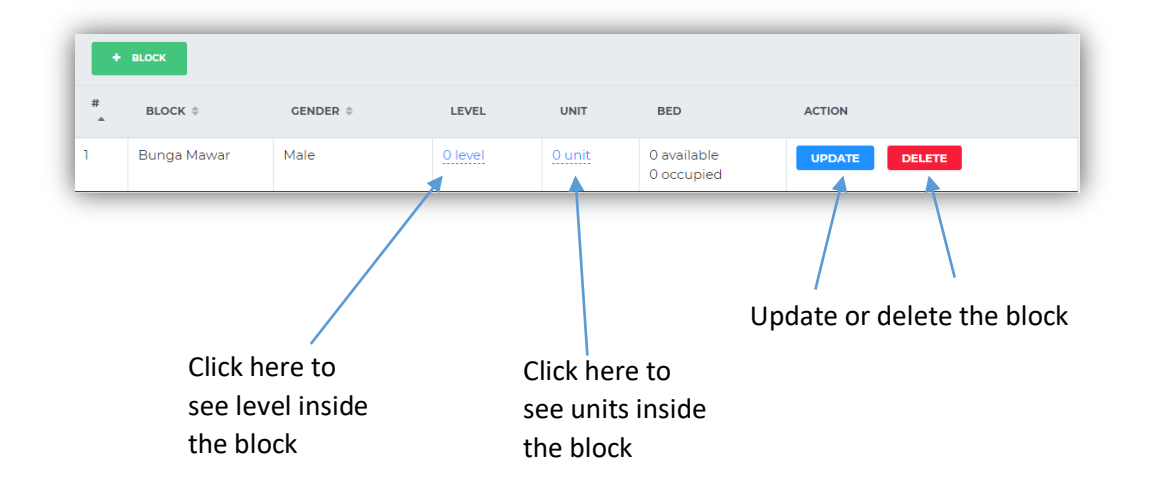

ii) Adding level to the block:

Click "X Level" on the block page. Table will display lists of blocks, if any. Click *"+ Level"* to add level.

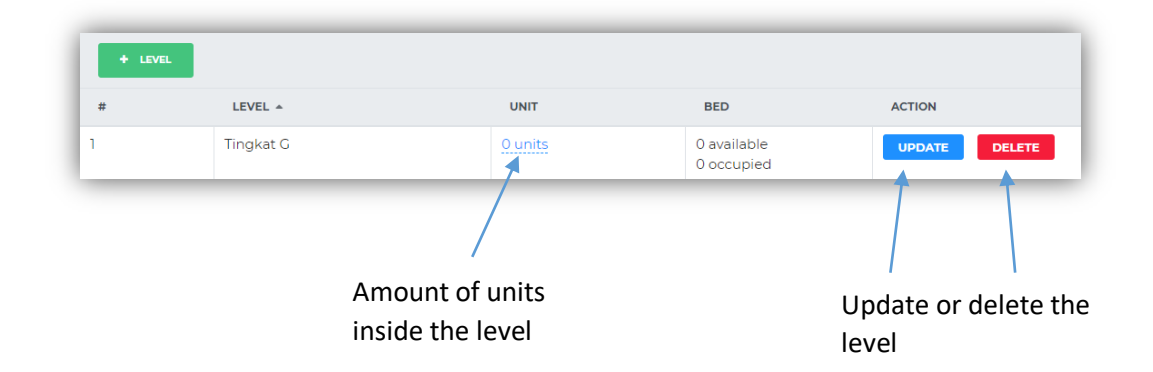

Popup dialog will appear. Fill in the information about the level, then click *"Submit".* If success, message *"Level successfully added!"* will be displayed.

iii) Adding block to the level:

Click on *"X Units"* on the level page. A new page will display lists of units, if any. Click *"+Unit"* to add new unit.

Fill in the unit's information, and then click *"Submit"* button. If successful, message *"Unit added successfully!"* will be displayed.

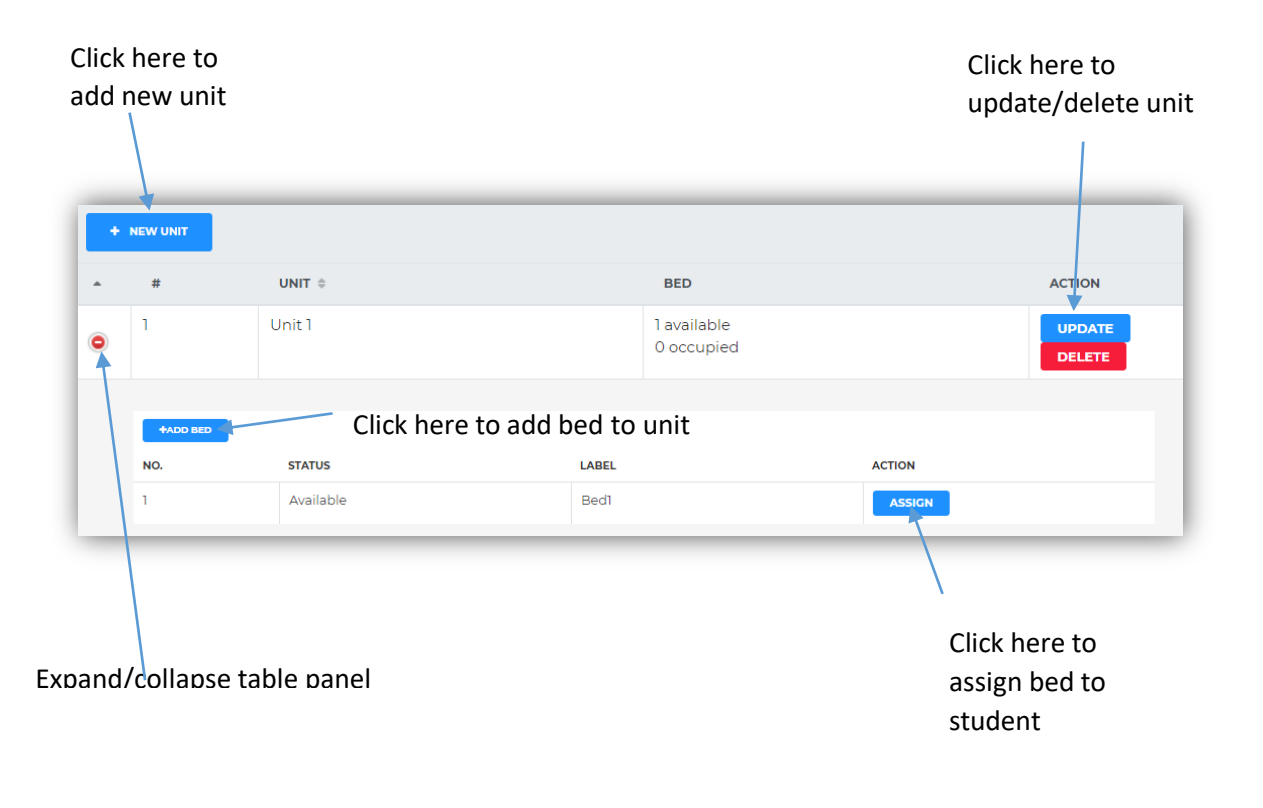

iv) Assigning a bed to student.

Expand the row by clicking on the green "+" icon. Select the bed, and click button *"Assign"* to assign a be to student.

A dialog will popup. On the *"Select Student"* column, type the name of student. Then, select the correct name that appear from the dropdown. Then, click *"Submit"*. If successful, message, *"Bed assigned successfully"* will be displayed.

| +ADD BED |          |       |        |
|----------|----------|-------|--------|
| NO.      | STATUS   | LABEL | ACTION |
| 1        | Occupied | Bedl  | ASSIGN |

Bed that already assigned is not available for assignment anymore